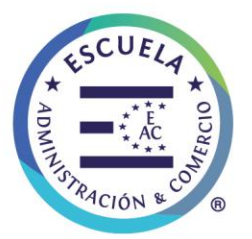

## COMUNICADO SEDE HUMANISTA CIENTÍFICA

Curicó, mayo 2020

Estimados Padres y Apoderados

Junto con saludarlos y esperando se encuentren bien con sus familias, les queremos informar que nuestra escuela comenzará **a partir del 11 de mayo** el uso de una nueva plataforma pedagógica denominada <u>"Classroom"</u> para el aprendizaje de nuestros alumnos. Debido a este nuevo escenario, hemos tenido que ir aprendiendo a mejorar nuestros procesos y avanzar en esta nueva manera de enseñar y de aprender. Así, Sede HC Curicó se ha organizado de la siguiente manera, para poder responder a los **nuevos requerimientos y entregar apoyo** a nuestros estudiantes y sus familias:

Se establecerá la <u>organización del trabajo pedagógico</u> a realizar, con el fin de asegurar plazos y acceso al material, asi como también la entrega del *material impreso se debe solicitar a través del profesor jefe*, quien coordinará con secretaria para la entrega. Se establece la siguiente secuencia de tareas semanales:

Las asignaturas que se trabajarán como **aprendizaje sincrónico (online) son**: *Lenguaje, Matemáticas, Ciencias, Historia e Inglés,* incorporando actividades complementarias en modalidad asincrónica. Mientras que el **aprendizaje asincrónico off line** son; *Ed. física, tecnología, arte y música*, en modalidad de cápsulas de aprendizajes, desafíos u otras estrategias acordes al nivel y programa de estudio.

| Sincrónicas                                               | Asincrónicas                                      |  |  |  |
|-----------------------------------------------------------|---------------------------------------------------|--|--|--|
| Lenguaje y Comunicación, Matemática, Ciencias,            | Lenguaje y comunicación , Matemática, Ciencias,   |  |  |  |
| Historia e Inglés (la clase debe quedar grabada).         | Historia e Inglés                                 |  |  |  |
|                                                           |                                                   |  |  |  |
|                                                           | Ed. Física, Tecnología. Arte, Música              |  |  |  |
| ELECTIVOS HISTORIA, CIENCIAS Y MATEMÁTICAS (Cada 15 días) |                                                   |  |  |  |
| N° De clases semanales: 1 clase de 60 minutos             | N° de actividades a realizar: 1 Actividad Semanal |  |  |  |

En relación a la **entrega de tareas** se establece el siguiente horario o días para el envío por parte de los estudiantes, a través del correo electrónico del docente de asignatura o a través de las instrucciones entregadas en cada actividad:

| Lunes    | Martes     | Miércoles | Jueves   | Viernes    |
|----------|------------|-----------|----------|------------|
| Lenguaje | Matemática | Inglés    | Lenguaje | Matemática |
|          | Historia   | Ciencias  |          |            |

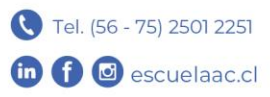

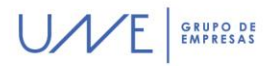

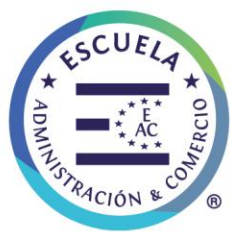

Se realizará una **clase online diariamente** (cada sede establece sus horarios), según la disposición horaria de docentes, dando énfasis en el trabajo de OA prioritarios para cada nivel. Las clases realizadas en forma virtual y tareas enviadas al hogar deben **considerar los siguientes elementos** presentes en ellas:

- Introducción y OA de la actividad
- Explicación del contenido (video, audio, ppt)
- Práctica del estudiante / producto
- Metacognición

Se flexibiliza a la utilización de otras herramientas disponibles como <u>chat, foros y otras herramientas</u> para complementar el proceso y acceso a la información.

En <u>relación a la evaluación</u>, se determina a realizar una evaluación de proceso mensual para cada asignatura base, utilizando las herramientas disponibles en classroom. Dichas evaluaciones deberán ser informadas con anticipación, indicando la **forma, fecha y horario.** 

A continuación daremos las **instrucciones para activar** los correos institucionales de sus hijos con la finalidad de poder ingresar a la herramienta educativa <u>*Classroom de Google.*</u>

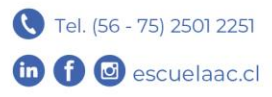

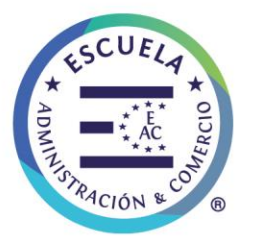

#### U/E GRUPO DE EMPRESAS

# GOOGLE FOR EDUCATION Plataforma Educativa Virtual

Para utilizar **Google for Education** debe ingresar con su correo institucional a GMAIL > <u>www.gmail.com</u> e Iniciar Sesión, acceso ubicado en la parte superior de la página web de Gmail. Para ingresar le solicitará su correo y clave, a continuación detallamos usuario y contraseña temporal.

### Inicio de Sesión

**Nombre de usuario:** <u>nombre.apellido.hc@escuelaac.cl (to</u>do con minúscula reemplazar con tu nombre y apellido, sin acentos y en caso de la Ñ, utilizar N)

<u>Ejemplo</u> > Si tu nombre es José Pérez, el correo será <u>jose.perez.hc@escuelaa</u>c.cl o si es Paula Nuñez, el correo será paula.nunez.hc@escuelaac.cl .

**Contraseña:** eachc.xxxx / las "X" corresponden a los primeros 4 dígitos del RUN del estudiante, las cuales debe reemplazar al momento de ingresar.

### Ejemplo > Si el run del estudiante es 25.123.456 -7, la clave será eachc.2512

Esta **contraseña es provisional**, cuando accedas por primera vez a tu cuenta de usuario, el sistema te pedirá que <u>cambies la contraseña</u>, una que sea más cómoda de recordar. Para proteger tu seguridad, el enlace de cambio de contraseña caduca a las 48 horas. Transcurrido este tiempo, ponte en contacto con tu profesor jefe para obtener otra clave.

Para el **funcionamiento correcto de Classroom**, asociada a un correo Gmail necesitamos contar con **su autorización**, para que su hijo pueda acceder a la plataforma de forma segura.

Está autorización se encuentra en la página web de la escuela, sección *"Escuela Virtual"*, donde deben seleccionar su Sede y podrán ver este comunicado, y un botón de acceso denominado *"Autorización"*, al cual deben ingresar y completar los datos solicitados. De esta manera podrán acceder a la plataforma y clases, anteriormente mencionadas.

Agradecemos su preocupación y apoyo, esperamos verlos prontamente.

Equipos Directivos Escuelas AC

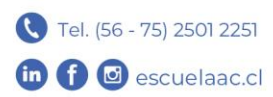